Nach dem Kauf Ihres Shell V-Power SmartDeal Jahrestarif auf einer unserer Shell Stationen kann Ihre Shell V-Power Clubkarte direkt auf **www.shellsmart.com** oder in unserer **App** registriert werden.

Sollten Sie bereits ein bestehendes Shell Benutzerkonto in unserer App nutzen, dann können Sie die Shell V-Power Clubkarte einfach Ihrem Benutzerkonto zufügen und die Buchung Ihres Shell V-Power SmartDeal Jahrestarif damit abschließen.

# Schritt 1: Öffnen Sie die Shell App und melden Sie sich mit Ihrer Emailadresse und Passwort an

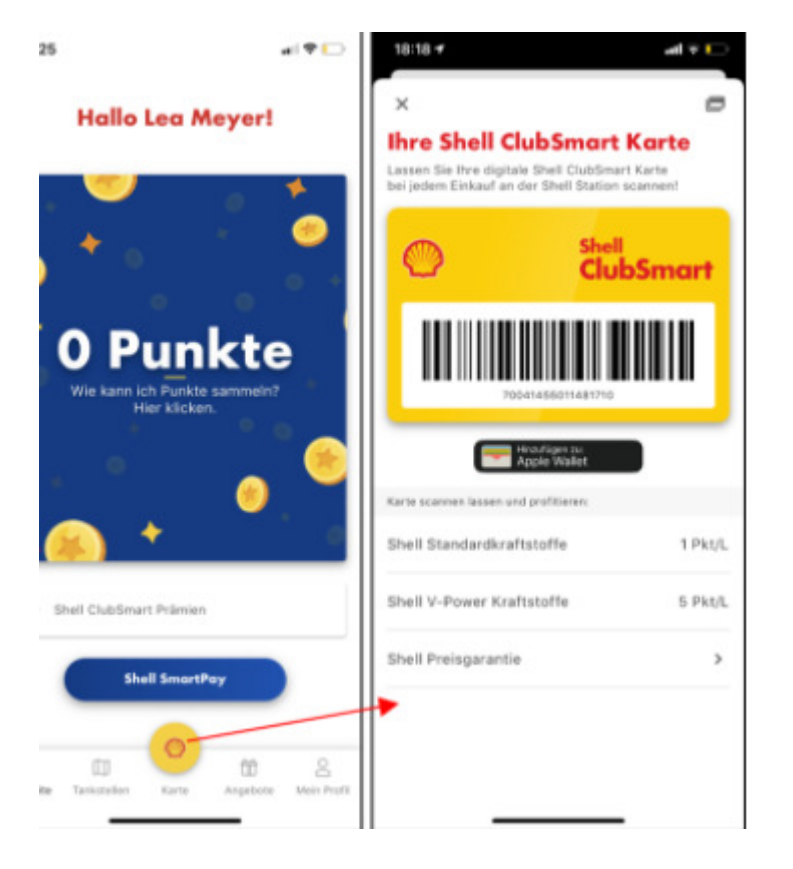

Klicken Sie in Ihrem Profil auf die Schaltfläche mit dem Shell Logo "Karte"

### Schritt 2: Shell ClubSmart Karte hinzufügen

Fügen Sie Ihrem Shell Benutzerkonto im nächsten Schritt die Nummer Ihrer an der Shell Station erhaltenen Shell V-Power Clubkarte ein.

Klicken Sie hierzu auf den Bereich "Karte". Daraufhin wird Ihnen Ihre bereits hinterlegte Karte mit Barcode angezeigt.

Lassen Sie sich mit einem Klick oben rechts Ihre Kartenübersicht anzeigen. Anschließend nochmals oben rechts auf "+" um eine Karte hinzuzufügen.

Wählen Sie hier bitte aus, dass Sie eine bestehende Karte hinzufügen möchten.

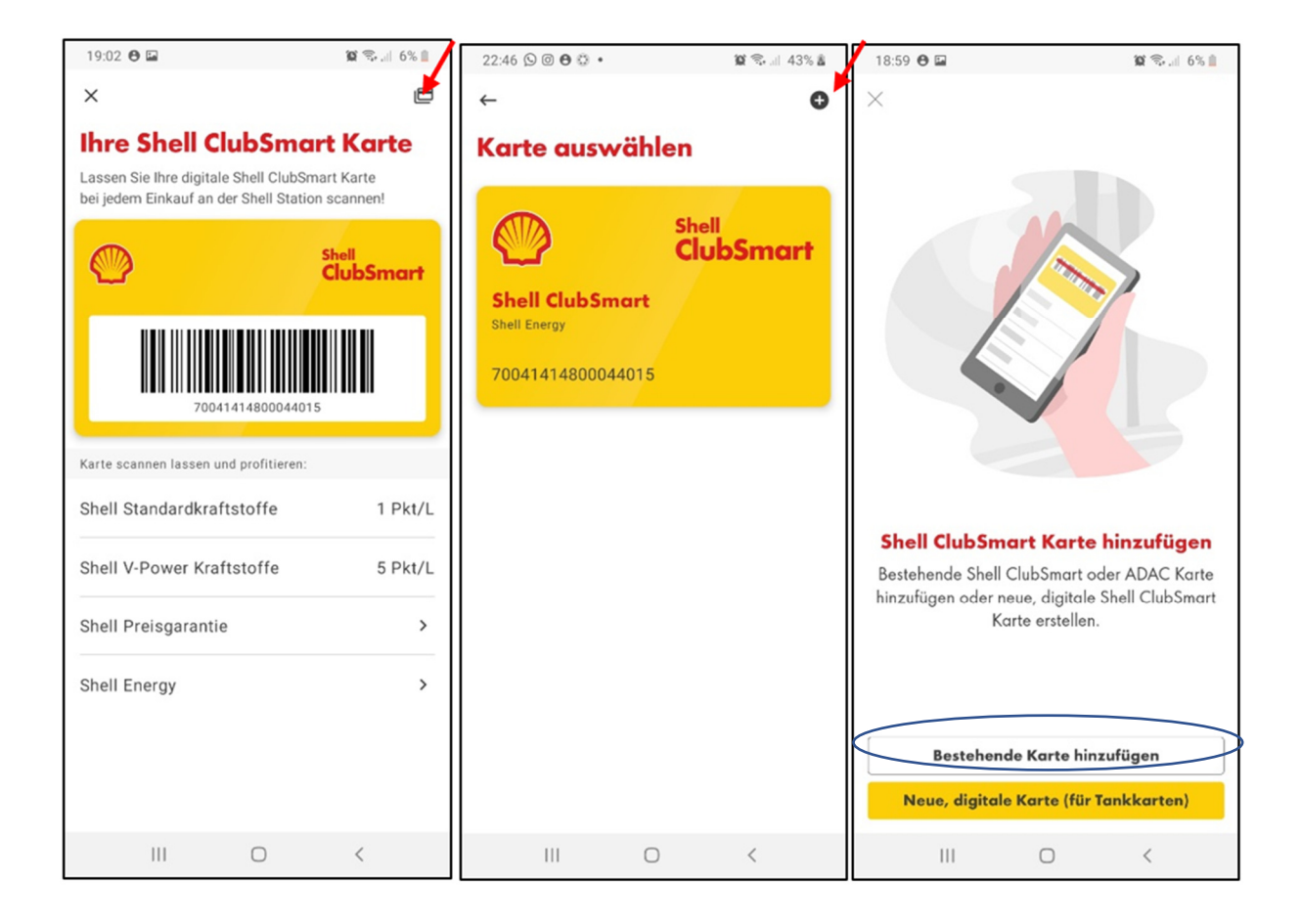

Fügen Sie Ihrem Shell Benutzerkonto im nächsten Schritt die Nummer Ihrer an der Shell Station erhaltenen Shell V-Power Clubkarte ein.

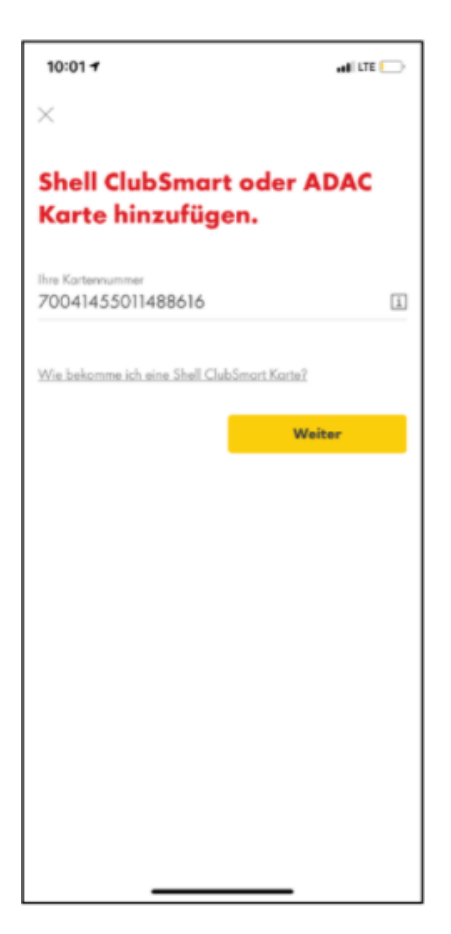

Geben Sie bitte die vollständige Kartennummer ein, diese finden Sie auf der Rückseite Ihrer physischen Karte. Bestätigen Sie bitte Ihre Angabe über die Schaltfläche "**Weiter".** 

# Schritt 3: Abschluss Ihrer Shell V-Power SmartDeal Buchung

Es erscheint folgende Meldung. Bitte bestätigen Sie die Schaltfläche "Weiter"

| 15:53 🛪                                                          | .ıl 🗢 🔲 |  |  |
|------------------------------------------------------------------|---------|--|--|
| <i>←</i>                                                         |         |  |  |
| Shell ClubSmart / V-Power<br>Club oder ADAC Karte<br>hinzufügen. |         |  |  |
| Ihre Kartennummer                                                |         |  |  |
| Schließen Sie ihre Shell V-Pow<br>SmartDeal Buchung ab           | /er     |  |  |
| Vervollständigen Sie Ihre Angaben.                               |         |  |  |
| Abbrechen                                                        |         |  |  |
| Weiter                                                           |         |  |  |
|                                                                  |         |  |  |

Nach Eingabe Ihrer Adresse und Bestätigung der Schaltfläche "Weiter" werden Sie automatisch in unseren Shell V-Power SmartDeal Webshop weitergeleitet.

15:54 🕫 💶 🔐

←

#### Bitte geben Sie Ihre Adresse an

| Strasse                |                        |                    |
|------------------------|------------------------|--------------------|
|                        |                        |                    |
| PI 7                   |                        |                    |
|                        |                        |                    |
|                        |                        |                    |
| Stadt                  |                        |                    |
|                        |                        |                    |
|                        |                        |                    |
|                        |                        | Weiter             |
|                        |                        |                    |
|                        |                        |                    |
|                        |                        |                    |
|                        |                        |                    |
|                        |                        |                    |
|                        |                        |                    |
|                        |                        |                    |
|                        |                        |                    |
|                        |                        | -                  |
|                        |                        |                    |
| 45,55 4                |                        |                    |
| 15:55 7                |                        |                    |
| Shell V-Po             | ower                   | =                  |
|                        |                        | Menu               |
|                        |                        |                    |
|                        |                        |                    |
| litte bestätigen Sie   | den von Ihnen an de    | r Shell Station    |
| rworbenen Deal ur      | d schließen Sie die A  | Aktivierung ab.    |
| $\bigcirc$             |                        |                    |
| $\bigcirc$             |                        |                    |
| SmartDeal              |                        |                    |
| Junes-Turn             |                        |                    |
| Shell V-Power          | SmartDeal Jahres-Ta    | rif – max 1 800 l  |
| / Jahr                 | SmartDear van es-ra    | ni – max. 1.000 i  |
| für 0,00 €*            |                        |                    |
| Lohnt sich ab 7        | .200 km/Jahr und rei   | cht für 22.500     |
| km Jahresfahrl         | eistung*               |                    |
| Nach Ablauf des Ve     | ertragszeitraumes vo   | n einem Jahr       |
| erlängert sich der \   | /ertrag für Ihren Shel | I V-Power          |
| ofern er nicht zuvo    | r fristgerecht gekündi | gt wurde.          |
| ündigungsfrist: 7 T    | age vor Ablauf des     |                    |
| ertragszeitraumes.     | Bitte beachten Sie:    | Der reguläre Preis |
| 19,99 €. Für den V     | erlängerungszeitraun   | n ist der reguläre |
| Preis in Höhe von 1    | 19,99 € zu entrichten  |                    |
| <b>O</b> Produktinform | nation/AGB Shell \     | /-Power            |
| SmartDeal              |                        |                    |
|                        | 10/0/00                |                    |
|                        | (We)ter                |                    |

# Schritt 4: Eingabe Ihrer Rechnungsadresse:

Diese ist notwendig für die Rechnungsstellung zur Verlängerung Ihres Shell V-Power SmartDeals.

Als Voreinstellung wird hier die Adresse übernommen, die Sie bei Schritt 7 eingegeben haben.

Sofern Sie eine abweichende Rechnungsadresse eingeben wollen, können Sie diese hier ändern.

Bitte bestätigen Sie die Angaben mit der Schaltfläche "Weiter"

| 15:57 🕫                    | ul 🗢 🔳   |  |  |
|----------------------------|----------|--|--|
| Shell V-Power<br>SmartDeal | <br>Menu |  |  |
| Straße/Hausnr.:            |          |  |  |
| * Suhrenkamp               |          |  |  |
| 71-77                      |          |  |  |
| Adresszusatz:              |          |  |  |
| Addresszusatz              |          |  |  |
| Postleitzahl/Ort:          |          |  |  |
| 22335 *                    |          |  |  |
| * Hamburg                  |          |  |  |
| * Pflichtfeld              |          |  |  |
| Zurück                     |          |  |  |
| Weiter                     |          |  |  |
| Rechtliche Informationen   | $\sim$   |  |  |
| Service                    | $\vee$   |  |  |
|                            |          |  |  |

# Schritt 5: Auswahl der Zahlungsmethode

Diese ist notwendig für die Rechnungsstellung zur Verlängerung Ihres Shell V-Power SmartDeals

Bitte bestätigen Sie nach der Eingabe mit der Schaltfläche "Weiter"

| 15:58 🕫                                                                                                    |                                                                                                    | al 🗢 🔲                                                      |
|----------------------------------------------------------------------------------------------------|----------------------------------------------------------------------------------------------------|-------------------------------------------------------------|
| SHEL<br>SM                                                                                                    | L V-POWE                                                                                            | R                                                           |
| Hier können Sie Ihr<br>aktivieren.                                                                                          | en Shell V-Power Smar                                                                               | tDeal                                                       |
| Aktivieren S<br>Power Smar                                                                                                  | ie jetzt Ihren<br>tDeal.                                                                            | Shell V-                                                    |
| Bitte bestätigen Sie Ihr<br>geben Sie Ihre für die <sup>1</sup><br>Zahlungsart und Rech<br>Ihren Auftrag ab.                | en Shell V-Power Smar<br>Verlängerung gewünsch<br>nungsanschrift ein und s                          | tDeal-Tarif,<br>ıte<br>schließen Sie                        |
| Bitte wählen Sie hier d<br>Ihres Shell V-Power Sr<br>SmartDeal, den Sie ge<br>Shell Station bezahlt.<br><b>Bitte wählen</b> | ie Zahlungsart für die Ve<br>nartDeals aus. Der She<br>rade aktivieren, wurde t<br>Sie Ihre Zahlung | erlängerung<br>II V-Power<br>bereits an der<br><b>gsart</b> |
| C Lastschri<br>Kreditkar                                                                                                    | ft<br>te                                                                                            |                                                             |
|                                                                                                    | Zurück                                                                                              |                                                             |
| _                                                                                                    | Weiter                                                                                              |                                                             |

# Schritt 6: Bestellübersicht & Kostenpflichtige Bestellung abschließen

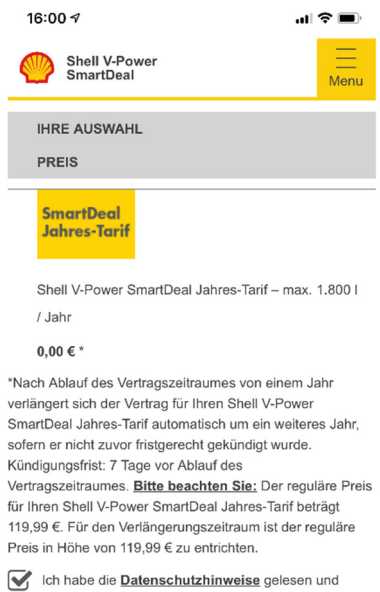

Ich habe die <u>Datenschutzhinweise</u> gelesen und erkläre mich mit den <u>Allgemeine Teilnahmebedingungen</u> einverstanden.

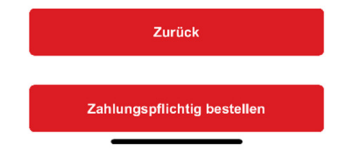

Mit der Bestätigung der Schaltfläche "**Zahlungspflichtig bestellen**" ist die Registrierung Ihres SmartDeals abgeschlossen.

Sie erhalten nun eine **Bestätigungsmail**, dass Sie Ihren Shell V-Power SmartDeal abgeschlossen haben und binnen **72 Stunden** eine weitere Aktivierungsmail.

Ab diesem Zeitpunkt können Sie von Ihrem Shell V-Power SmartDeal, auf allen unseren teilnehmenden Stationen in Deutschland, profitieren.

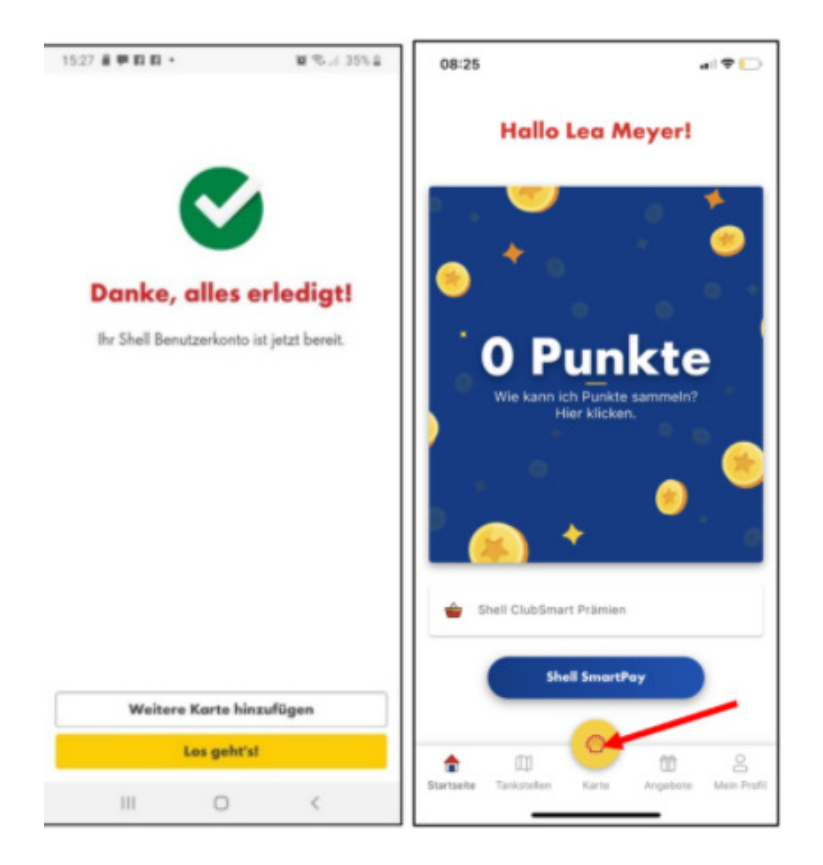